|                           | <b>PROCESO:</b> PLANEACIÓN<br>ESTRATÉGICA Y<br>TERRITORIAL | Código:<br>PRO-PET-13<br>Versión: 01 | musical   |
|---------------------------|------------------------------------------------------------|--------------------------------------|-----------|
| Ibagué<br>NIT.800113389-7 | <b>PROCEDIMIENTO:</b><br>RECTIFICACIÓN POR                 | Fecha:<br>22/10/2021                 | padrécapi |
|                           | NOMENCLATURA O DOBLE<br>INCORPORACIÓN                      | <b>Página:</b> 1 de 8                |           |

#### 1. OBJETIVO:

Corrección de los errores en la inscripción de los datos catastrales relacionados con la nomenclatura del predio o por duplicidad en la inscripción del predio.

## 2. ALCANCE:

Corregir y actualizar la información jurídica de un predio o una mejora en las bases de datos catastrales geográfica y alfanumérica oficiales del Municipio de Ibagué.

#### 3. BASE LEGAL:

"Ver Normograma"

#### 4. TERMINOLOGÍA Y DEFINICIONES:

**CATASTRO:** Inventario o censo, debidamente actualizado y clasificado, de los bienes inmuebles pertenecientes al Estado y a los particulares, con el objeto de lograr su correcta identificación física, jurídica, fiscal y económica.

**CONSERVACIÓN CATASTRAL:** Proceso que tiene por objeto mantener actualizada, en todos los documentos catastrales, la información relacionada con los bienes inmuebles, los cuales se hallan sometidos a permanentes cambios en sus aspectos, físico, jurídico y económico.

**NOMENCLATURA URBANA:** Es la identificación tanto de vías como de predios que conforman el área de una ciudad o población, con signos numéricos y alfanuméricos. La nomenclatura consiste en referenciar la ubicación de edificaciones y lotes con respecto a las vías próximas y adyacentes, señalizando sus accesos.

**NOMENCLATURA VIAL:** La nomenclatura vial permite la identificación y numeración de la trama vial compuesta por calles, carreras, diagonales, transversales, avenidas, entre otras.

**NOMENCLATURA PREDIAL O DOMICILIARIA:** La nomenclatura predial permite la identificación y numeración de predios, residencias y domicilios. La placa predial está conformada por dos valores numéricos separados por un guión. El primer valor está constituido por la vía de menor denominación que delimita la cuadra sobre la cual se encuentra el acceso al predio. El segundo valor será el correspondiente a la distancia en metros entre la esquina formada por la intersección de la vía de menor denominación y la vía sobre la cual se encuentra el predio.

**NÚMERO ÚNICO PREDIAL ''NUPRE''**: un código único para identificar los inmuebles tanto en los sistemas de información catastral como registra. El NUPRE no implicará supresión de la numeración catastral

|                 | <b>PROCESO</b> : PLANEACIÓN<br>ESTRATÉGICA Y<br>TERRITORIAL | Código:<br>PRO-PET-13<br>Versión: 01 | musical    |
|-----------------|-------------------------------------------------------------|--------------------------------------|------------|
| NIT.800113389-7 | PROCEDIMIENTO:<br>RECTIFICACIÓN POR                         | Fecha:<br>22/10/2021                 | padriccopi |
|                 | NOMENCLATURA O DOBLE<br>INCORPORACIÓN                       | <b>Página:</b> 2 de 8                |            |

ni registral asociada a la cédula catastral ni a la matrícula inmobiliaria actual.

**PREDIO:** Inmueble perteneciente a una persona natural o jurídica, o a una comunidad situada en un mismo municipio y no separado por otro predio público o privado. Exceptuando las propiedades institucionales, aunque no reúnan las características, con el fin de conservar dicha unidad, pero individualizando los inmuebles de acuerdo con los documentos de propiedad. Para efectos del avalúo catastral se entenderá por mejora, las edificaciones o construcciones en predio propio no inscritas en el catastro o las instaladas en predio ajeno.

**SIGEC**: Es el Sistema de Información y Gestión Catastral – SIGEC, un sistema totalmente orientado a la web, que emplea bases de datos relacionales (de carácter geográfico y alfanumérico) para asegurar la adopción del estándar LADM-COL, implementará protocolos de seguridad informática para garantizar la autentificación de sus usuarios y en ese mismo sentido, protegerá la información garantizando la seguridad, confiabilidad y consistencia de la misma.

|                           | <b>PROCESO</b> : PLANEACIÓN<br>ESTRATÉGICA Y<br>TERRITORIAL | Código:<br>PRO-PET-13<br>Versión: 01 | musical   |
|---------------------------|-------------------------------------------------------------|--------------------------------------|-----------|
| Ibagué<br>NIT.800113389-7 | PROCEDIMIENTO:<br>RECTIFICACIÓN POR                         | Fecha:<br>22/10/2021                 | padrécapi |
|                           | NOMENCLATURA O DOBLE<br>INCORPORACIÓN                       | <b>Página:</b> 3 de 8                |           |

## 5. CONDICIONES GENERALES

Para realizar el trámite debe registrarse el usuario por medio del módulo atención al usuario, los trámites pueden ser realizados en calidad de propietario del predio, el expropietario o un apoderado. Se genera un número de radicado para posterior consulta. Se validan los documentos necesarios para realizar el registro el trámite que son los siguientes:

- I. Solicitud expresa de propietario, apoderado o autorizado, al Director de Sistemas de Información y Catastro, indicando de manera clara la solicitud de asignación de nomenclatura (opcional si es solicitud de oficio).
- II. Documento que acredite la titularidad de dominio del bien inmueble, Folio de Matrícula Inmobiliaria | Escritura pública.
  - En el caso de posesiones presentar copia del documento privado de venta, mediante el cual adquirió y/o todos aquellos documentos que demuestren la posesión
- III. Documento de ciudadanía
- IV. Último recibo predial pago.

# 6. DESCRIPCIÓN DE ACTIVIDADES

| ACTIVIDAD                                                          | RESPONSABLE                                                      | PUNTO DE<br>CONTROL                                                      | REGISTRO                              | FLUJOGRAMA                                                                 |
|--------------------------------------------------------------------|------------------------------------------------------------------|--------------------------------------------------------------------------|---------------------------------------|----------------------------------------------------------------------------|
| Realizar la Solicitud<br>del trámite corrección<br>de Nomenclatura | Propietario del<br>predio, el<br>expropietario o un<br>apoderado | Solicitud presencial<br>o mediante el<br>sistema con inicio<br>de sesión | Documentos para<br>radicar el trámite | Inicio<br>Realizar la Solicitud<br>del trámite<br>Documentos<br>Requeridos |
| Crear solicitud de<br>trámite de corrección<br>de Nomenclatura     | Funcionario que<br>atiende solicitudes<br>externas               | Radicado en el sistema SIGEC                                             | Solicitud radicada<br>en SIGEC        | Crear solicitud de<br>trámite                                              |

| Alcaldia Muni<br>Ibagu<br>NIT.8001133                                                                                                    | cipal<br><b>2</b><br>39-7 | PROCESO: PLANEACIÓN<br>ESTRATÉGICA Y<br>TERRITORIALCódigo:<br>PRO-PET<br>Versión:PROCEDIMIENTO:<br>RECTIFICACIÓN POR<br>NOMENCLATURA O DOBLE<br>INCORPORACIÓNFecha:<br>22/10/202Página: 4 |                                                                         | PROCESO: PLANEACION<br>ESTRATÉGICA Y<br>TERRITORIALPRO-PE<br>Versión:<br>Versión:<br>Ectificación POR<br>NOMENCLATURA O DOBLE<br>INCORPORACIÓNPRO-PE<br>PRO-PE<br>Versión:<br>PRO-PE<br>Versión:<br>PRO-PE<br>Versión:<br>Procentation:<br>Procentation: <br< th=""><th>-13<br/>01<br/>1<br/>de 8</th><th>musical<br/>padrecapita</th></br<> |                                                | -13<br>01<br>1<br>de 8 | musical<br>padrecapita                                            |
|----------------------------------------------------------------------------------------------------|---------------------------|----------------------------------------------------------------------------------------------------|-------------------------------------------------------------------------|----------------------------------------------------------------------------------------------------|------------------------------------------------|------------------------|-------------------------------------------------------------------|
| Verificar trámites<br>previos de corrección<br>de Nomenclatura<br>por cada uno de los<br>predios involucrados                                                      | Fur<br>atien              | icionario que<br>de solicitudes<br>externas                                                                                                    | Módulo de<br>consulta para<br>verificar la<br>información<br>del predio |                                                                                                    |                                                | Verifi<br>I            | A<br>car trámites<br>previos                                      |
| Dejar constancia de<br>la atención al<br>ciudadano en caso<br>que la consulta dé<br>como resultado que<br>ya se realizó o se<br>encuentra en proceso<br>el trámite | Fur<br>atien              | cionario que<br>de solicitudes<br>externas                                                                                                    | Módulo<br>constancia de<br>la atención al<br>ciudadano                  |                                                                                                    |                                                | Deja<br>Ia             | r constancia de<br>a atención al<br>ciudadano                     |
| Verificar Documentos<br>requeridos para el<br>trámite de Corrección<br>de Nomenclatura                                                                             | Fur<br>atien              | cionario que<br>de solicitudes<br>externas                                                                                                    | Guía visual y<br>una interfaz<br>cargue de<br>documentos                | Aprol<br>docu<br>radio                                                                                                    | bación de los<br>mentos para<br>car el trámite |                        | Verificar<br>Documentos<br>requeridos<br>Documentos<br>Requeridos |
| Crear el trámite<br>nuevo en el sistema<br>para su respectiva<br>gestión                                                                                           | Fun<br>atien              | cionario que<br>de solicitudes<br>externas                                                                                                    | Radicado en el sistema SIGEC                                            | Gene<br>y r                                                                                                    | era Radicado<br>número de<br>trámite.          | Cinue                  | rear el trámite<br>/o en el sistema                               |
| Cargar los documentos<br>requeridos para el<br>trámite.                                                                                                    | Fun<br>atien              | cionario que<br>de solicitudes<br>externas                                                                                                    | SIGEC                                                                   |                                                                                                    |                                                | Carga<br>req           | r los documentos<br>ueridos para el<br>trámite<br>↓               |
| Enviar el trámite al<br>coordinador de<br>prediación                                                                                                    |                           | SIGEC                                                                                                    | Control de<br>actividades en el<br>sistema SIGEC                        |                                                                                                    |                                                | Env                    | riar el trámite al<br>pordinador de<br>prediación<br>↓            |
| Asignar el trámite a un<br>prediador y poder<br>colocar observaciones                                                                                              | Co                        | oordinador de<br>prediación                                                                                                    | Control de<br>actividades en el<br>sistema SIGEC                        |                                                                                                    |                                                | Asigr                  | ar el trámite a un<br>prediador<br>▼                              |
| Ver la solicitud del<br>trámite con la<br>información anexa                                                                                                    |                           | Prediador                                                                                                    | Control de<br>asignación en el<br>sistema SIGEC                         |                                                                                                    |                                                | Visuali                | zar la solicitud del<br>trámite                                   |

| Alcaldia Munic<br>Ibagué<br>NIT.80011338                                                                                                    | ipal<br>19-7 PRO<br>PRO<br>PRO<br>NOMENC | PROCESO: PLANEACIÓN<br>ESTRATÉGICA Y<br>TERRITORIAL<br>PROCEDIMIENTO:<br>RECTIFICACIÓN POR<br>NOMENCLATURA O DOBLE |           | Código:<br>PRO-PET<br>Versión:<br>Fecha:<br>22/10/202 | - <u>13</u><br>01<br>1 | padrécopital<br>padrécopital                      |
|----------------------------------------------------------------------------------------------------|------------------------------------------|----------------------------------------------------------------------------------------------------|-----------|-------------------------------------------------------|------------------------|---------------------------------------------------|
|                                                                                                    | INC                                      | ORPORACIÓN                                                                                                    |           | Página: 5                                             | de 8                   |                                                   |
| Aceptar o rechazar<br>el trámite revisando<br>la documentación<br>del trámite                                                                | Prediador                                | Módulo de<br>validación del<br>SIGEC                                                                               |           |                                                       | Visuali:               | B<br>zar la solicitud del<br>trámite              |
| Consultar la ficha<br>predial de los inmuebles<br>relacionados con el<br>trámite y los trámites<br>que se hayan realizado<br>con los mismos. | Prediador                                | Módulo de edición<br>ficha predial                                                                                 | fic       | ha predial                                            | Consul                 | tar la ficha predial                              |
| Enviar orden de visita<br>de campo al equipo<br>reconocedor                                                                                  | Prediador                                | Módulo notificación<br>visita de campo<br>SIGEC                                                                    | visita    | a de campo                                            | Enviar<br>car<br>r     | orden de visita de<br>npo al equipo<br>econocedor |
| Notificar al prediador<br>cuando se finalice la<br>visita y dar acceso a la<br>FICHA DE<br>RECONOCIMIENTO                                    | SIGEC                                    | Módulo notificación<br>Ficha SIGEC                                                                                 | F<br>recc | Ficha de<br>pnocimiento                               | Notifi<br>Final        | icar al prediador<br>ización de visita            |
| Aprobar o rechazar la<br>visita de campo                                                                                                    | Prediador                                | Módulo de<br>validación ficha de<br>reconocimiento<br>SIGEC                                                        | recc      | ficha de<br>pnocimiento                               |                        | Aprobar<br>visita<br>NO SI                        |
| Editar la información de<br>la ficha de<br>reconocimiento                                                                                    | Prediador                                | Módulo de edición<br>ficha de<br>reconocimiento<br>SIGEC                                                           | reco      | ficha de<br>pnocimiento                               | Editar la<br>ficha de  | información de la<br>e reconocimiento<br>↓        |
| Enviar al coordinador de<br>prediación la revisión de<br>la información de<br>reconocimiento                                                 | Prediador                                | Módulo de<br>validación ficha de<br>reconocimiento<br>SIGEC                                                        | reco      | ficha de<br>pnocimiento                               | Revisar<br>de r        | de la información<br>econocimiento                |
| Asignar el trámite al<br>líder de nomenclatura                                                                                               | Coordinador<br>prediación                | Control de<br>actividades en el<br>sistema SIGEC                                                                   |           |                                                       | Asignar<br>n           | el trámite al líder de<br>nomenclatura            |

| Alcaldia Muni<br>Ibague<br>NIT.80011338                                                                                                    | cipal<br><b>é</b><br>39-7 | PROCESO: PLANEACIÓN<br>ESTRATÉGICA Y<br>TERRITORIAL PRO-   al PROCEDIMIENTO: Fecha<br>22/10   7 PROCEDIMIENTO: 22/10   NOMENCLATURA O DOBLE<br>INCORPORACIÓN Págin |                                                   | Código:<br>PRO-PET<br>Versión:<br>Fecha:<br>22/10/202<br>Página: 6 | -13<br>01<br>1<br>de 8 | musical<br>padreceptide        |                                      |
|----------------------------------------------------------------------------------------------------|---------------------------|----------------------------------------------------------------------------------------------------|---------------------------------------------------|--------------------------------------------------------------------|------------------------|--------------------------------|--------------------------------------|
| Asignar el trámite a un<br>nomenclador y poder<br>colocar observaciones                                                                                                    | Cc<br>n                   | oordinador de<br>omenclatura                                                                                                    | Control de<br>actividades en el<br>sistema SIGEC  |                                                                    |                        | Asigna                         | C<br>r el trámite a un<br>omenclador |
| Editar la dirección del<br>predio en la ficha de<br>predial                                                                                                    | Nomenclador               |                                                                                                    | Módulo de<br>validación ficha de<br>predial SIGEC | ficha de predial                                                   |                        | Editar la dirección del predio |                                      |
| Asignar el trámite al<br>líder jurídico y poder<br>colocar observaciones                                                                                                    | Co<br>n                   | oordinador de<br>omenclatura                                                                                                    | Control de<br>actividades en el<br>sistema SIGEC  | fic                                                                | ha predial             | Asigna                         | r el trámite al líder<br>jurídico    |
| Asignar el trámite a un<br>abogado                                                                                                    | coor                      | dinador jurídico                                                                                                    | Control de<br>actividades en el<br>sistema SIGEC  |                                                                    |                        | Asigna                         | r el trámite a un<br>abogado         |
| Consultar la ficha<br>predial digital de los<br>inmuebles relacionados<br>con el trámite, los<br>trámites que se hayan<br>realizado con los<br>mismos y los<br>formularios generados<br>en el proceso técnico. |                           | Abogado                                                                                                    | Módulo de consulta<br>SIGEC                       |                                                                    |                        | Consult                        | ar la ficha predial                  |
| Elaborar y editar<br>Resolución del trámite<br>seleccionado                                                                                                    |                           | Abogado                                                                                                    | Permisos de<br>edición SIGEC                      | R                                                                  | esolución              | Elabo                          | orar Resolución                      |
| Guardar o descartar<br>cambios en la<br>elaboración de la<br>Resolución del trámite<br>seleccionado                                                                                                    |                           | Abogado                                                                                                    | Permisos de edición SIGEC                         | R                                                                  | esolución              | Gu                             | ardar cambios                        |

| Alcaldia Municipal<br>Ibagué<br>NIT.800113389-7<br>PROC<br>PROC<br>RECTIONNOMENCI<br>INCC                        |                      | ESO: PLANEACIÓN<br>RATÉGICA Y<br>RRITORIAL<br>CEDIMIENTO:<br>IFICACIÓN POR<br>LATURA O DOBLE<br>DRPORACIÓN |                                                          | Código:<br>PRO-PET-13<br>Versión: 01   |                                                      | musica        |                                         |
|----------------------------------------------------------------------------------------------------|----------------------|----------------------------------------------------------------------------------------------------|----------------------------------------------------------|----------------------------------------|------------------------------------------------------|---------------|-----------------------------------------|
|                                                                                                    |                      |                                                                                                    |                                                          | Fecha:<br>22/10/2021<br>Página: 7 de 8 |                                                      | lbaqué (capit |                                         |
| Solicitar la revisión de la<br>resolución                                                                        |                      | Abogado                                                                                                    | Petición revisión<br>control de<br>actividades SIGEC     | R                                      | esolución                                            | Solicita      | D<br>ar la revisión de la<br>resolución |
| Revisar y aprobar la<br>resolución elaborada por<br>el abogado                                                   | Coordinador jurídico |                                                                                                    | Interfaz de<br>observaciones y<br>aprobación de<br>SIGEC | Aprobación<br>Resolución               |                                                      | NO NO         | Aprobar<br>Resolución<br>SI             |
| Firmar la Resolución                                                                                             | Abogado              |                                                                                                    | Interfaz de firma<br>digital                             | Fir<br>R                               | ma digital<br>esolución                              | Firmar        | la Resolución<br>Resolució              |
| Notificar al Usuario vía<br>correo electrónico con<br>una fecha establecida<br>límite para interponer<br>recurso | Abogado              |                                                                                                    | Interfaz de<br>notificación SIGEC                        | Notifi<br>a<br>elec                    | cación oficial<br>a correo<br>ctrónico con<br>anexos | Notific       | ar al Usuario vía<br>eo electrónico     |
| Elaborar acto<br>administrativo de<br>respuesta a un recurso<br>(si lo hay)                                      |                      | Abogado                                                                                                    | Plantilla de edición<br>acto administrativo              | Acto a<br>modif<br>reso                | administrativo<br>ïcatorio de la<br>lución inicial   | Ea            | laborar acto<br>dministrativo           |

|                 | <b>PROCESO</b> : PLANEACIÓN<br>ESTRATÉGICA Y<br>TERRITORIAL | Código:<br>PRO-PET-13<br>Versión: 01 | musica    |
|-----------------|-------------------------------------------------------------|--------------------------------------|-----------|
| NIT.800113389-7 | PROCEDIMIENTO:<br>RECTIFICACIÓN POR                         | Fecha:<br>22/10/2021                 | paduécapi |
|                 | NOMENCLATURA O DOBLE<br>INCORPORACIÓN                       | <b>Página:</b> 8 de 8                |           |

## 7. CONTROL DE CAMBIOS

| VERSIÓN | VIGENTE DESDE | OBSERVACIÓN     |
|---------|---------------|-----------------|
| 01      | 22/10/2021    | Primera versión |

| Elaboró          | Revisó            | Aprobó        |
|------------------|-------------------|---------------|
| Profesionales y  | Director de       | Secretaria de |
| Contratistas de  | Información y     | Planeación    |
| la Dirección de  | Aplicación de la  | Municipal     |
| Información y    | Norma Urbanística |               |
| Aplicación de la |                   |               |
| Norma            |                   |               |
| Urbanística      |                   |               |